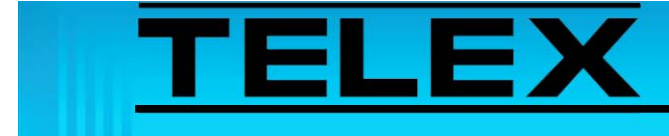

## Kenwood Radio TK-863 to IP-223 Remote Adapter Panel

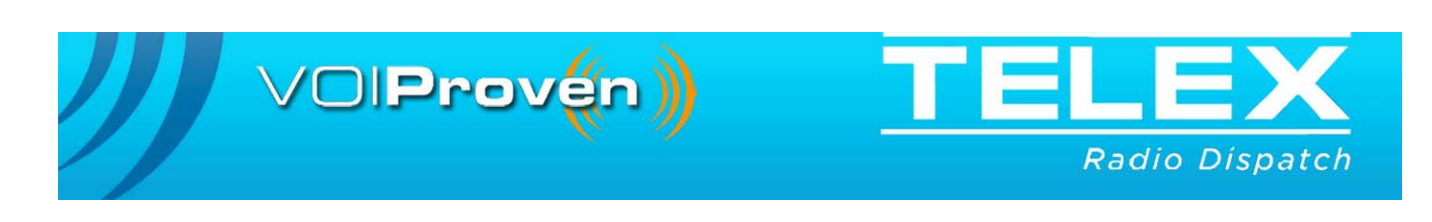

# **Table of Contents**

| 1.0 | Ge                       | neral |                         | 3  |  |
|-----|--------------------------|-------|-------------------------|----|--|
| 2.0 | 2.0 Setup                |       |                         |    |  |
|     | 2.1                      | TK-8  | 63 Model Cable Assembly | .3 |  |
|     | 2.2 IP-223 Configuration |       | 3 Configuration         | .3 |  |
|     |                          | 2.2.1 | IP-223 Software Setup   | .4 |  |
|     |                          | 2.2.2 | IP-223 Jumper settings  | .5 |  |
|     | 2.3                      | TK-8  | 63 Configuration        | .5 |  |

# *Kenwood Radio TK-863 to IP-223 Remote Adapter Panel*

## 1.0 General

The application note is intended to assist technical staff with cable assembly, software configuration and hardware setup of the IP-223 to control a Kenwood\*<sup>1</sup> TK-863 radio.

## 2.0 Setup

## 2.1 TK-863 Model Cable Assembly

A KCT-19 accessory cable, supplied by Kenwood, is used to connect the IP-223 to the radio's accessory port.

Before connecting to the IP-223, the KCT-19 cable must be modified. See Table 1 for pinout information.

| Signal     | IP-223 DB-25 | KCT-19 Accessory Connector |
|------------|--------------|----------------------------|
| Ground     | 7            | 6                          |
| PTT Common | 2            | 6                          |
| РТТ        | 14           | 8                          |
| COR        | 20           | 11                         |
| RX+        | 24           | 12                         |
| TX+        | 25           | 5 through a 100K resistor  |

TABLE 1. KCT-19 Accessory Cable Modification Pin Outs

## 2.2 IP-223 Configuration

The IP-223 configuration is accomplished in the Telex System Manager application. Set up the desired IP-223 lines for local radio control, enable COR and set the jumpers.

**REFERENCE:** For more information, see the Telex System Manager Technical Manual (P/N LIT000259000). This document is available for download at www.radiodispatch.com.

<sup>1.</sup> See "Copyright Notice" on page 7.

### 2.2.1 IP-223 Software Setup

Navigation: Open Telex System Manager.

To configure the IP-223 for Local control, do the following:

- 1. In the Processed Devices pane, select the IP-223 to configure.
- 2. Click the **Multicast** tab. *The Multicast page appears.*
- 3. Select the **Enable** check box for the line to configure.
- 4. From the Type drop down menu, select Local.
- 5. In the Line Name field, enter **a name** for the line.
- 6. In the Rx Multicast Address field, enter the Rx Multicast Address.
- 7. In the Port field, enter the **port number** for receive audio.
- 8. In the Tx Multicast Address field, enter the Tx Multicast Address.
- 9. In the Port field, enter the **port number** to transmit audio.

To configure COR setup, do the following:

- 1. While in TSM, click the **Options** tab. *The Options page appears. See Figure 1*
- 2. Select the **COR Enabled** check box.
- 3. Clear the LAM Enabled check box.
- 4. Clear the **COR Active High** check box.

**NOTE:** Full-duplex is not required.

| er Line Setup                   |                                  |                  |
|---------------------------------|----------------------------------|------------------|
| unction Tone CTCSS ANI D        | Jder ANI Decoder Options Options | Ontinue          |
|                                 | LAM Setup                        |                  |
| COR Enabled                     | LAM Level -20 dB                 | Uich Deve Du     |
|                                 | LAM Time 3 set                   |                  |
| UIR Active High                 |                                  | F1 Last Call     |
| CTCSS Setup                     | Delay Setup                      | Cross Mute       |
| 🔿 Always On                     | Tx Delay 0 ms                    | Pre-Emphasize Tx |
| On with PTT                     | Squelch Tail Delay 0 ms          | Parallel Console |
| Onwarrin                        |                                  | Full Duplex      |
| <ul> <li>Tape Output</li> </ul> | Hx Delay 80 ms                   | Tx Monitor       |
|                                 |                                  | PTT Notch Filter |
| PTT Setup                       | Monitor Helay                    | Rx AGC           |
| PTT Relay Unly                  | Reset with PTT                   | 2 Wire           |
| O PIT+R1                        | O Un Except PTT                  | iR1600 Modem     |
| O PTT + R2                      |                                  | 15               |
| O PTT + Both                    |                                  |                  |
| PTT Timeout: 0                  | seconds                          |                  |
| - Serial Port-                  |                                  |                  |
| Mode                            | Normal Sc                        | an List          |
|                                 |                                  |                  |
| Parameters                      | 19200, N, 8, 1 🗸                 |                  |
|                                 |                                  |                  |

FIGURE 1. Per Line Setup—Options Page

### 2.2.2 IP-223 Jumper settings

TABLE 2. IP-223 Jumper Settings

| Line 1      | Jumper Settings  | Line 2        |
|-------------|------------------|---------------|
| J33. J34    | B = 4-Wire       | J5, J6        |
| J16, J21    | A = Single Ended | J19, J20      |
| J14         | A = 600          | J24           |
| J3, J9, J11 | A = Single Ended | J25, J28, J29 |
| J13         | B = High         | J27           |
| J17, J22    | B = 600  Ohms    | J10, J15      |

## 2.3 TK-863 Configuration

Setup the radio for COR Active low.

**REFERENCE:** For more information, see manufacturer's configuration instructions for details specific to your radio model.

#### **PROPRIETARY NOTICE**

The product information and design disclosed herein were originated by and are the property of Bosch Security Systems, Inc. Bosch reserves all patent, proprietary design, manufacturing, reproduction, use and sales rights thereto, and to any article disclosed therein, except to the extent rights are expressly granted to others.

### **COPYRIGHT NOTICE**

Copyright 2011 by Bosch Security Systems, Inc. All rights reserved. Reproduction, in whole or in part, without prior written permission from Bosch is prohibited.

\*All other trademarks are property of their respective owners.

#### WARRANTY AND SERVICE INFORMATION

For warranty and service information, refer to www.telex.com/ warranty.

#### FACTORY SERVICE CENTER

Factory Service Center Bosch Security Systems, Inc. Radio Dispatch Products 8601 East Cornhusker Highway Lincoln, Nebraska, 68507

### **CONTACT INFORMATION**

Sales:

| ]                 | Phone                           | 800) 752-7560 |
|-------------------|---------------------------------|---------------|
| ]                 | Fax(4                           | 402) 467-3279 |
| ]                 | E-mail TelexDispatch@           | us.bosch.com  |
| Customer Service: |                                 |               |
| ]                 | Repair(                         | 800) 553-5992 |
| Technica          | al Support:                     |               |
| ]                 | Phone                           | 800) 898-6723 |
| ]                 | E-mailTelexDispatchtechsupport@ | us.bosch.com  |
| •                 | Webw                            | ww.telex.com  |
| •                 | Web www.telexradi               | odispatch.com |

#### CLAIMS

No liability will be accepted for damages directly or indirectly arising from the use of our materials or from any other causes. Our liability shall be expressly limited to replacement or repair of defective materials.

| Revision History                               |                                                                 |             |  |
|------------------------------------------------|-----------------------------------------------------------------|-------------|--|
| Document Title: Kenwood Radio TK-863 to IP-223 |                                                                 |             |  |
| Document Number: AN-DISPATCH-008               |                                                                 |             |  |
| Revision                                       | Change Description                                              | Date        |  |
| А                                              | Update brand, format and new document number. (Reference rev A) | 01-OCT-2009 |  |
| В                                              | Correction to Table 1, see Row 4, Column 3. URL updated.        | 11-FEB-2011 |  |